# NP/PA 24-Hour Waiver Training Visual Guide – For NPs ONLY

Log in to the AANP CE Center. (This example creates an account. If you already have an account, log in instead.) Click "Sign in" in the top right corner.

|     | AANP American Association of<br>NURSE PRACTITIONERS'   |       | CE Center                                                                                                    |                                                                                                    |
|-----|--------------------------------------------------------|-------|----------------------------------------------------------------------------------------------------|----------------------------------------------------------------------------------------------------|
|     | Catalog Home MY AANP                                   |       |                                                                                                    |                                                                                                    |
| I   | Browse by<br>Delivery Type - G                         | io Ad | vanced Search 👻                                                                                                    | Hello, Guest                                                                                                    |
|     | OnDemand (153)<br>Publication (24)<br>Multi-Module (2) |       | Opioid Pu ewarch Preview<br>Safe Practice, Changing Lives<br>Misuse of opioids is a major public<br>health problem in the U.S.<br>You can be part of the solution.<br>Learn more about safe, effective prescribing and<br>medication management for patients with pain. | Announcements<br>NP/PA 24-Hour Waiver<br>Course for prescribing<br>Buprenorphine                                                                                                    |
| Cat | egories<br>Acute Care (15)                             | <br>  | 2.73 CH of Pharmacology CE Credit<br>Musculoskeletal (3)                                                                                                    | continuing education training<br>requirement as outlined in the<br>Comprehensive Addiction and<br>Recovery Act (CARA) to allow<br>practitioners to apply for a waiver<br>to prescribe buprenorphine to<br>their patients with opioid use<br>disorders |
| ۲   | Buprenorphine Waiver Course (2)                        | ۲     | Neurology (9)                                                                                                    | ND/DA 24 Hour Waiver Course                                                                                                    |
| ۲   | Cardiology (7)                                         | ۲     | OB/GYN (4)                                                                                                    | If you have already completed the                                                                                                    |
| ۲   | Commerical Motor Vehicle (CMV) (1)                     | ۲     | Occupational (1)                                                                                                    | first 8 hours of training you can                                                                                                    |
| ۲   | Complementary (1)                                      | ۲     | Oncology (5)                                                                                                    | in Part II, and meet the                                                                                                    |
| ۲   | Complimentary (46)                                     | ۲     | Orthopedics (3)                                                                                                    | requirements for the waiver.                                                                                                    |
| ۲   | Controlled Substances (14)                             | ۲     | Pain (13)                                                                                                    | NP/PA 16-Hour Waiver Course                                                                                                    |
| ۲   | Dermatology (2)                                        | ۲     | Pediatrics (11)                                                                                                    | Incretin-Based Therapies in                                                                                                    |
| ۲   | Emergency (4)                                          | ۲     | Pharmacology (92)                                                                                                    | (0.75 CE/ 0.75 Rx)                                                                                                    |
| ۲   | Endocrine (21)                                         | ۲     | Primary Care (44)                                                                                                    | The goal of this activity is to assist                                                                                                    |
| ۲   | ENT (1)                                                | ۲     | Professional Practice (22)                                                                                                    | primary care clinicians to address                                                                                                    |
| ۲   | Gastroenterology (9)                                   | ۲     | Psych/ Mental Health (29)                                                                                                    | T2DM with a focus on the optimal                                                                                                    |
| ۲   | Genetics (6)                                           | ۲     | Radiology (3)                                                                                                    | and DPP-4 inhibitors in                                                                                                    |
| ۲   | Geriatrics (3)                                         | ۲     | Recent Additions (19)                                                                                                    | This case based learning activity                                                                                                    |
| ۲   | Health Policy (7)                                      | ۲     | Research (12)                                                                                                    | is complimentary to members and<br>non-members alike.                                                                                                    |
|     | Health Promotion (12)                                  |       | Despiraton/ (6)                                                                                                    |                                                                                                    |

### If you are a new user, click "Start Here." Otherwise, sign in as usual.

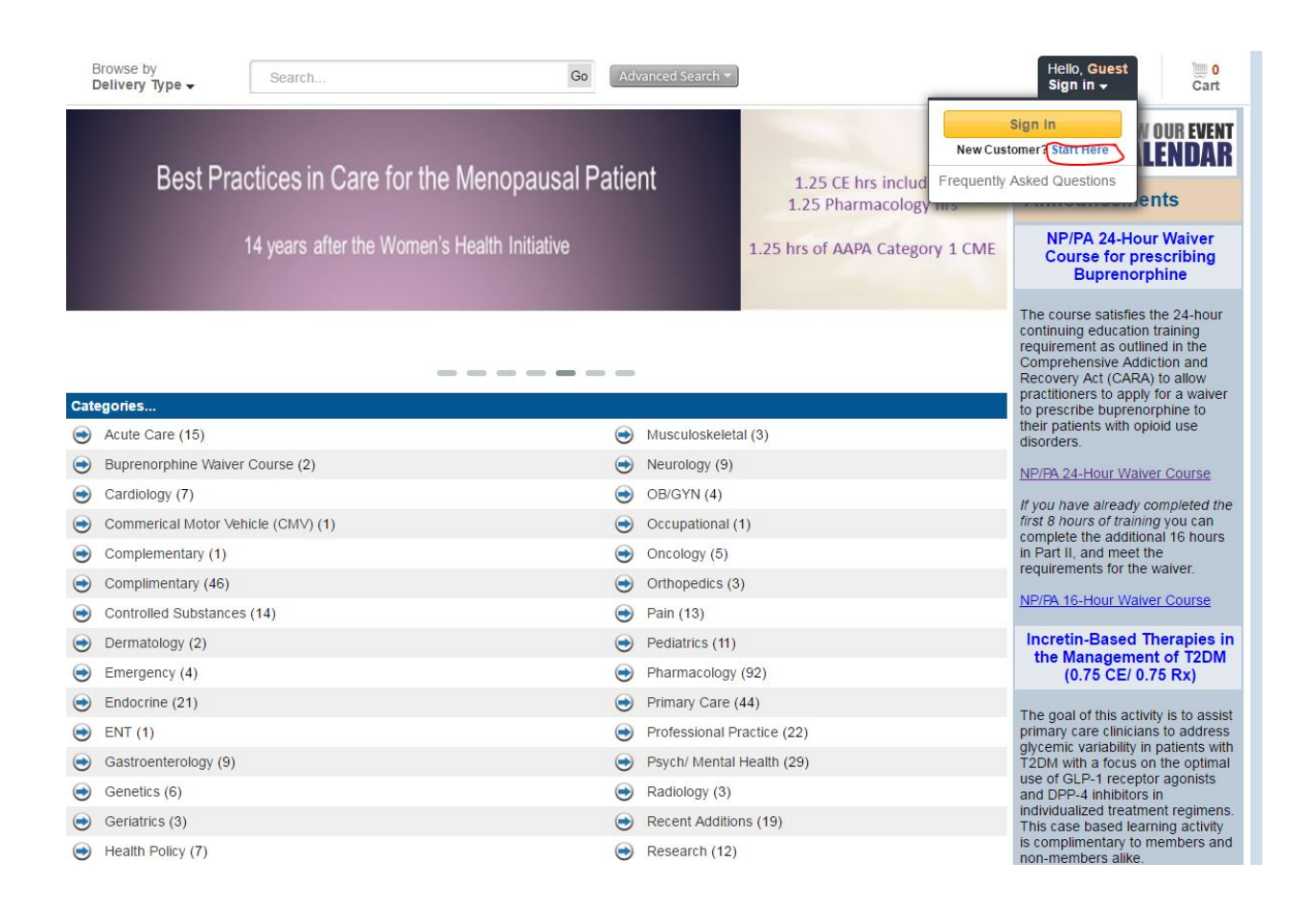

It brings you to a login page. Click "Create Login for MyAANP" to create a new account. Otherwise, sign in here.

1

| AAN                                          | P American Associ<br>NURSE PRAC | ation of<br>TITIONERS |         | View Cart 📜 0 Item                                                                |
|----------------------------------------------|---------------------------------|-----------------------|---------|-----------------------------------------------------------------------------------|
| Home 🐂 Memt                                  | rship Products                  | Continuing Education  | Fellows |                                                                                   |
| Login<br>Currently You are r                 | t logged in! Please L           | .ogin Now.            |         |                                                                                   |
| AANP Login AANP Login Email Address Password | )                               |                       |         |                                                                                   |
| Sign In Remember n Forgot your pass          | VAANP Login                     | MyAANP                |         |                                                                                   |
| Home   Membershi                             | Products   Continuin            | g Education   Fellows | F 🗵 🛗 🖬 | Supported in IE9+, Chrome, Firefox & Safari<br>Copyright © 2014 Powered by Aptify |

Enter your email twice and click "Next."

|                              | rican Association of<br>ISE PRACTITIONERS'                             | View Cart 🏋 0 liem                             |  |  |  |
|------------------------------|------------------------------------------------------------------------|------------------------------------------------|--|--|--|
| Home Membership *            | Products Continuing Education Fellows                                  |                                                |  |  |  |
| AANP is making exciting thir | igs happen that support your essential role as an NP. We look forward  | to working with you!                           |  |  |  |
| *Enter Email Address         | jbutchart@asam.org                                                     |                                                |  |  |  |
| *Re-Enter Email Address      | jbutchart@asam.org                                                     | Email addresses do not match                   |  |  |  |
| Your email address will beco | me your AANP login, which will allow you to register for conference, c | aim CE credits, become a member and much more. |  |  |  |
|                              | ,,                                                                     | Next                                           |  |  |  |
|                              |                                                                        | _                                              |  |  |  |
| Home   Membership   Products | Continuing Education   Fellows                                         | Coryngh të 2014 Powerd by Apthy                |  |  |  |
|                              |                                                                        |                                                |  |  |  |

Enter your information and submit. All fields are required, even though some don't have asterisks.

| Personal Inform                                                                                                    | ation                                                                                                    |                                                                                                    |                                                                                                    |                                                                                                    |                                                                                                    |                                                                                                |                                                                                  |                                                                                                    |
|----------------------------------------------------------------------------------------------------|----------------------------------------------------------------------------------------------------|----------------------------------------------------------------------------------------------------|----------------------------------------------------------------------------------------------------|----------------------------------------------------------------------------------------------------|----------------------------------------------------------------------------------------------------|------------------------------------------------------------------------------------------------|----------------------------------------------------------------------------------|----------------------------------------------------------------------------------------------------|
|                                                                                                    | Prefix                                                                                                    | Select One                                                                                                    | •                                                                                                    |                                                                                                    |                                                                                                    |                                                                                                |                                                                                  |                                                                                                    |
|                                                                                                    | First Name                                                                                                    | East Name                                                                                                    |                                                                                                    |                                                                                                    |                                                                                                    |                                                                                                |                                                                                  |                                                                                                    |
|                                                                                                    |                                                                                                    | First Name Reguine                                                                                                    | ed                                                                                                    |                                                                                                    |                                                                                                    |                                                                                                |                                                                                  |                                                                                                    |
| 1                                                                                                    | Middle Name                                                                                                    | Middle Name                                                                                                    |                                                                                                    |                                                                                                    |                                                                                                    |                                                                                                |                                                                                  |                                                                                                    |
|                                                                                                    | Professed Name                                                                                                    |                                                                                                    |                                                                                                    |                                                                                                    |                                                                                                    |                                                                                                |                                                                                  |                                                                                                    |
| / Edit                                                                                                    | Preferred Name                                                                                                    | Preferred Name                                                                                                    |                                                                                                    |                                                                                                    |                                                                                                    |                                                                                                |                                                                                  |                                                                                                    |
|                                                                                                    | "Last Name                                                                                                    | Last Name                                                                                                    |                                                                                                    |                                                                                                    |                                                                                                    |                                                                                                |                                                                                  |                                                                                                    |
|                                                                                                    |                                                                                                    | Last Name Require                                                                                                    | ed                                                                                                    |                                                                                                    |                                                                                                    |                                                                                                |                                                                                  |                                                                                                    |
|                                                                                                    | Suffix                                                                                                    | Select One                                                                                                    | *                                                                                                    |                                                                                                    |                                                                                                    |                                                                                                |                                                                                  |                                                                                                    |
|                                                                                                    | Credentials                                                                                                    | Credentials                                                                                                    |                                                                                                    |                                                                                                    |                                                                                                    |                                                                                                |                                                                                  |                                                                                                    |
|                                                                                                    | "Are you working                                                                                                    | Selart                                                                                                    |                                                                                                    |                                                                                                    |                                                                                                    |                                                                                                |                                                                                  |                                                                                                    |
|                                                                                                    | volunteering as NP?                                                                                                    | )                                                                                                    |                                                                                                    |                                                                                                    |                                                                                                    |                                                                                                |                                                                                  |                                                                                                    |
| Web Account Ir                                                                                                    | nformation                                                                                                    |                                                                                                    |                                                                                                    |                                                                                                    |                                                                                                    |                                                                                                |                                                                                  |                                                                                                    |
| AANP login (email address)                                                                                                    |                                                                                                    | Password                                                                                                    |                                                                                                    |                                                                                                    | 0                                                                                                    | Repeat Passwo                                                                                  | rd                                                                               |                                                                                                    |
| jbutchart@asam.org                                                                                                    |                                                                                                    | Password                                                                                                    |                                                                                                    |                                                                                                    |                                                                                                    | Repeat Passwo                                                                                  | d                                                                                |                                                                                                    |
|                                                                                                    |                                                                                                    | Password must b                                                                                                    | e a minimum of 8 ci                                                                                                    | haracters and have at least                                                                                                    | E.                                                                                                    |                                                                                                |                                                                                  |                                                                                                    |
|                                                                                                    |                                                                                                    |                                                                                                    |                                                                                                    |                                                                                                    |                                                                                                    |                                                                                                |                                                                                  |                                                                                                    |
| Contact Informat                                                                                                    | tion                                                                                                    |                                                                                                    |                                                                                                    |                                                                                                    |                                                                                                    |                                                                                                |                                                                                  |                                                                                                    |
|                                                                                                    |                                                                                                    |                                                                                                    |                                                                                                    |                                                                                                    |                                                                                                    |                                                                                                |                                                                                  |                                                                                                    |
| elect Address Type (To enter an                                                                                                    | additional address, please u                                                                                                    | use the down arrow next                                                                                                    | t to the address t                                                                                                    | ype)                                                                                                    |                                                                                                    |                                                                                                |                                                                                  |                                                                                                    |
| Home Address                                                                                                    | vadditional address, please u                                                                                                    | use the down arrow next                                                                                                    | t to the address t                                                                                                    | type)<br>tone and email informatio                                                                                                    | on are for AAN                                                                                                    | P internal use to fu                                                                           | fill member servic                                                               | es. AANP policy allows the                                                                                           |
| elect Address Type (To enter an<br>Home Address                                                                                                    | • additional address, please u                                                                                                    | use the down arrow next<br>red Address                                                                                                    | t to the address to<br>Member ph<br>release of men                                                                               | type)<br>tone and email informatio<br>mber's mailing addresses                                                                                                    | on are for AAN                                                                                                    | P internal use to fu<br>al, research, and re                                                   | fill member servic<br>cruitment purpose                                          | es. AANP policy allows the<br>is only. Please check if you                                                           |
| etect Address Type (To enter an<br>Home Address<br>elect Address Type (To enter an a                                                                                                    | additional address, please u                                                                                                    | use the down arrow next<br>red Address<br>se the down arrow next t                                                                         | t to the address to<br>Member ph<br>release of men                                                                               | ype)<br>none and email informatio<br>mbe's mailing addresses<br>be)                                                                                                    | on are for AAN<br>for education                                                                                                    | P internal use to fu<br>al, research, and re                                                   | fill member servic<br>cruitment purposi                                          | es. AANP policy allows the<br>is only. Please check if you                                                           |
| elect Address Type (To enter an<br>Home Address<br>elect Address Type (To enter an a<br>Business Address                                                                                                    | additional address, please u additional address, please us    Preferr Preferre Preferre                                                                                                    | use the down arrow next<br>red Address<br>se the down arrow next to<br>ed Address                                                          | to the address to<br>Member phr<br>release of mem<br>to the address typ<br>Member phor<br>release of memb<br>not want your ma    | ype)<br>none and email informatio<br>mbor's mailing addresses<br>be)<br>ne and email information a<br>per's mailing addresses for<br>alling address relaxed                                                             | on are for AAN<br>for educations<br>are for AANP ii<br>r educational,                                                                                                    | P internal use to fu<br>al, research, and re<br>nternal use to fulfill<br>research, and recru  | fill member servic<br>cruitment purpose<br>member services.<br>itment purposes o | es. AANP policy allows the<br>is only. Please check if you<br>AANP policy allows the<br>nly. Please check if you do  |
| elect Address Type (To enter an<br>Home Address<br>elect Address Type (To enter an a<br>Business Address                                                                                                    | additional address, please u                                                                                                    | use the down arrow next<br>red Address<br>se the down arrow next to<br>ed Address                                                          | to the address to<br>Member phr<br>release of mem<br>to the address typ<br>Member phor<br>release of memb<br>not want your ma    | ype)<br>none and email informatio<br>mber's mailing addresses<br>be)<br>ne and email information o<br>per's mailing addresses for<br>ailling address released.                                                          | an are for AAN<br>for education<br>are for AANP i<br>r educational,                                                                                                    | P internal use to fu<br>al, research, and re<br>nternal use to fulfill<br>research, and recru  | fill member servic<br>cruitment purpose<br>member services.<br>Itment purposes c | es. AANP policy allows the<br>is only. Please check if you<br>AANP policy allows the<br>nly. Please check if you do  |
| elect Address Type (To enter an<br>Home Address<br>elect Address Type (To enter an a<br>Business Address<br>lease enter at least one addrest                                                                                                    | additional address, please u<br>Constraints, please us<br>Constraints, please us<br>Constraints<br>Constraints<br>Const | use the down arrow next<br>red Address<br>se the down arrow next to<br>ed Address                                                          | to the address to<br>Member phore the address of mem-<br>to the address typ<br>Member phore release of memb<br>not want your ma  | ype)<br>none and email informatio<br>mber's mailing addresses<br>be)<br>ne and email information a<br>per's mailing addresses fo<br>ailing address released.                                                            | an are for AAN<br>for education<br>are for AANP is<br>r educational,                                                                                                    | P internal use to fu<br>al, research, and re<br>nternal use to fulfill<br>research, and recru  | fill member servic<br>cruitment purpose<br>member services.                      | es. AANP policy allows the<br>is only. Please check if you<br>AANP policy allows the<br>nly. Please check if you do  |
| elect Address Type (To enter an<br>Home Address<br>elect Address Type (To enter an a<br>Business Address<br>Hease enter at least one addret<br>ompany Name:                                                                                                    | additional address, please u                                                                                                    | red Address                                                                                                    | to the address ty<br>Member pho-<br>release of men-<br>to the address typ<br>Member pho-<br>release of memb<br>not want your ma- | ype)<br>Ione and email informatio<br>her's mailing addresses<br>be)<br>ne and email information a<br>per's mailing addresses fo<br>ailing address released.                                                             | an are for AANP is reducational                                                                                                    | P internal use to fu<br>al, research, and re<br>nternal use to fulfill<br>research, and recru  | fill member servic<br>cruitment purpose<br>member services.                      | es. AANP policy allows the<br>sonly. Please check if you<br>AANP policy allows the<br>nly. Please check if you do    |
| elect Address Type (10 enter an<br>Home Address<br>elect Address Type (10 enter an a<br>Business Address<br>elease enter at least one addres<br>ompany Name:<br>American Society of Addiction Medi                                                                                                    | additional address, please u<br>additional address, please us<br>editional address, please us<br>Preferre<br>SD<br>ticine                                                                                                    | red Address                                                                                                    | to the address ty<br>Member ph<br>release of men<br>to the address typ<br>Member phor<br>release of memb<br>not want your ma     | ype)<br>none and email informatio<br>heer's mailing addresses<br>be)<br>ne and email information a<br>per's mailing addresses for<br>ailing address released.                                                           | on are for AAN<br>for education.<br>are for AANP in<br>r educational,                                                                                                    | P internal use to fu<br>al, research, and re<br>nternal use to fulfill<br>research, and recru  | fill member servic<br>cruitment purpose<br>member services.                      | es. AANP policy allows the<br>s only. Please check if you<br>AANP policy allows the<br>nly. Please check if you do   |
| elect Address Type (10 enter an<br>Home Address<br>elect Address Type (10 enter an a<br>Business Address<br>Business Address<br>Hease enter at least one addres<br>ompany Name:<br>American Society of Addiction Medi<br>ddress<br>5515 Security Lane                                                                                                    | additional address, please u<br>additional address, please us                                                                                                    | red Address<br>se The down arrow next b<br>ed Address                                                                                      | to the address ty<br>Member ph<br>release of men<br>o the address typ<br>Member phor<br>release of member<br>not want your ma    | ype)<br>none and email informatio<br>heer's mailing addresses<br>pe)<br>ne and email information a<br>per's mailing addresses for<br>alling address released.                                                           | on are for AAN<br>for education.<br>are for AANP in<br>r educational,                                                                                                    | P Internal use to fu<br>al, research, and re<br>nternal use to fulfill<br>research, and recru  | fill member service<br>ruitment purpose<br>member services.                      | es. AANP policy allows the<br>s only. Please check if you<br>AANP policy allows the<br>nly. Please check if you do   |
| Home Address Type (To enter an<br>Home Address Type (To enter an a<br>Business Address<br>Business Address<br>Business Address<br>Business Address<br>Stasse enter at least one addret<br>Company Name:<br>American Society of Addiction Medi<br>ddress<br>SSIS Security Lane<br>Society One Society Company Society (Company Company Compan                                                                                                    | additional address, please u  Comparison of the second second sec                                                                                                    | red Address<br>se the down arrow next b<br>ed Address                                                                                      | to the address ty<br>Member ph<br>release of men<br>to the address typ<br>Member phor<br>release of memb<br>not want your ma     | ype)<br>none and email informatio<br>heer's mailing addresses<br>pe)<br>ne and email information a<br>per's mailing addresses for<br>alling address released.                                                           | an are for AAN<br>for education.<br>-<br>are for AANP i<br>r educational,                                                                                                    | P Internal use to fu<br>al, research, and re<br>nternal use to fulfill<br>research, and recru  | fill member service<br>cruitment purpose<br>member services.                     | es. AANP policy allows lite<br>is only. Please check if you<br>AANP policy allows the<br>nly. Please check if you do |
| elect Address Type (10 enter an<br>Home Address<br>elect Address Type (10 enter an a<br>Business Address<br>Business Address<br>Business Address<br>Elease enter at least one addres<br>ompany Name:<br>American Society of Addiction Medi<br>ddress<br>S515 Secunty Lane<br>Suite 700                                                                                                    | additional address, please u<br>Constraint address, please us<br>additional address, please us<br>Constraint address, please us<br>Constraint address, please us<br>C                                                                                                    | red Address<br>se The down arrow next b<br>ed Address                                                                                      | to the address ty<br>Member ph<br>release of men<br>o the address typ<br>Member phor<br>release of memb<br>not want your ma      | ype)<br>none and email informatio<br>heer's mailing addresses<br>be)<br>ne and email information a<br>per's mailing addresses for<br>alling address released.                                                           | on are for AAN<br>for education.<br>are for AANP i<br>r educational,                                                                                                    | P Internal use to fu<br>al, research, and re<br>nternal use to fulfill<br>research, and recru  | fill member servic<br>cruitment purpose<br>member services.                      | es. AANP policy allows lite<br>s only. Please check if you<br>AANP policy allows the<br>nly. Please check if you do  |
| Home Address Type (To enter an<br>Home Address<br>elect Address Type (To enter an a<br>Business Address<br>Business Address<br>Bease enter at least one addrest<br>company Name:<br>American Society of Addiction Medi<br>ddress<br>SS15 Secunty Lane<br>Suite 700                                                                                                    | additional address, please u<br>Constraints, please us<br>additional address, please us<br>Constraints<br>Solutional<br>Incine                                                                                                    | red Address<br>se The down arrow next b<br>ed Address                                                                                      | to the address ty<br>Member ph<br>release of men<br>o the address typ<br>Member phor<br>release of memb<br>not want your ma      | ype)<br>Ione and email informatio<br>heer's mailing addresses<br>be)<br>ne and email information a<br>per's mailing addresses fo<br>ailing address released.                                                            | on are for AAN<br>for educations                                                                                                    | P Internal use to fu<br>al, research, and re<br>nternal use to fulfill<br>research, and recru  | fill member services                                                             | es. AANP policy allows the<br>s only. Please check if you<br>AANP policy allows the<br>nly. Please check if you do   |
| elect Address Type (10 enter an<br>Home Address<br>elect Address Type (10 enter an z<br>Business Address<br>Business Address<br>Elease enter at least one addres<br>ompany Name:<br>American Society of Addiction Medi<br>ddress<br>Soti 5 Security Lane<br>Suite 700                                                                                                    | additional address, please u                                                                                                    | red Address<br>se the down arrow next b<br>ed Address                                                                                      | to the address ty<br>Member ph<br>release of men<br>o the address typ<br>Member phor<br>release of memb<br>not want your ma      | ype)<br>none and email informatio<br>heer's mailing addresses<br>be)<br>ne and email information a<br>per's mailing addresses for<br>ailing address released.                                                           | on are for AAN<br>for educations                                                                                                    | P Internal use to fu<br>al, research, and re<br>nternal use to fulfill<br>research, and recru  | fill momber services                                                             | es. AANP policy allows lite<br>is only. Please check if you<br>AANP policy allows the<br>nly. Please check if you do |
| elect Address Type (10 enter an<br>Home Address Type (10 enter an a<br>Business Address<br>Business Address<br>Business Address<br>Business Address<br>Business Address<br>State of the state of the address<br>State of the state of the address<br>State of the state of the state of the address<br>State of the state of the sta                                                                                                    | additional address, please u<br>Constraints, please u<br>additional address, please ur<br>Constraints, please ur<br>Constraints, pleas                                                                                                    | red Address se The down arrow next b ed Address ed Address                                                                                 | to the address ty<br>elease of men<br>o the address typ<br>Member phor<br>release of mem<br>not want your ma                     | ype)<br>none and email informatio<br>meen's mailing addresses<br>be)<br>ne and email information 1<br>per's mailing addresses for<br>alling address released.                                                           | on are for AAN<br>for educations                                                                                                    | P Internal use to fui<br>al, research, and re<br>nternal use to fulfill<br>research, and recru | fil momber servic<br>cruitment purpose<br>member services<br>intrent purposes d  | es. AANP policy allows the<br>s only. Please check if you<br>AANP policy allows the<br>nly. Please check if you do   |
| Home Address Type (To enter an<br>Home Address<br>elect Address Type (To enter an a<br>Business Address<br>Business Address<br>Business Address<br>Business Address<br>Business Address<br>State of the Address<br>State of the Address<br>State                                                                                                    | additional address, please u ditional address, please u ditional address, please u                                                                                                    | red Address se the down arrow next                                                                                                    | to the address ty<br>Member phr<br>release of mem<br>to the address typ<br>Member phor<br>release of memb<br>not wantyour ma     | ype)<br>none and email informatio<br>mber's mailing addresses<br>be)<br>ne and email information a<br>per's mailing addresses for<br>ailing address released.                                                           | an are for AAN<br>for educations                                                                                                    | P internal use to fui<br>al, research, and re<br>nternal use to fulfill<br>research, and recru | fill member services                                                             | ee, AANP policy allows the<br>s only. Please check if you<br>AANP policy allows the<br>nly. Please check if you do   |
| elect Address Type (To enter an<br>Home Address Type (To enter an a<br>Business Address<br>Business Address<br>Elease enter at least one addres<br>ompany Name:<br>American Society of Addiction Medi<br>ddress<br>Soti 5 Security Lane<br>Suite 700<br>Ity:<br>North Bethesda<br>ountry                                                                                                    | additional address, please u  Comparison of the second second sec                                                                                                    | red Address se the down arrow next se the down arrow next address ad Address                                                               | to the address ty<br>Member phr<br>release of mem<br>to the address typ<br>Member phor<br>release of memb<br>not want your ma    | ype)<br>none and email information<br>her's mailing addresses<br>be)<br>ne and email information 1<br>per's mailing addresses for<br>alling address released.<br>State/Province<br>MD •<br>Zip Code/Postal Code         | an are for AAN<br>for educational<br>are for AANP in<br>r educational                                                                                                    | P Internal use to fui<br>al, research, and re<br>nternal use to fulfill<br>research, and recru | fill momber services                                                             | es. AANP policy allows lite<br>is only. Please check if you<br>AANP policy allows the<br>nly. Please check if you do |
| elect Address Type (To enter an<br>Home Address Type (To enter an a<br>Business Address<br>Business Address<br>Business Address<br>Business Address<br>Business Address<br>Secure at least one addret<br>ompany Name:<br>American Society of Addiction Medi<br>Address<br>Sotis Security Lane<br>Suite 700<br>Ity<br>North Dethesda<br>Southy<br>United States                                                                                                    | additional address, please u  Comparison of the second second sec                                                                                                    | red Address se the down arrow next b ed Address ed Address                                                                                 | to the address ty<br>elease of men<br>to the address typ<br>elease of men<br>not want your ma                                    | ype)<br>none and email information<br>heer's mailing addresses<br>be)<br>ne and email information 1<br>per's mailing addresses for<br>alling address released.<br>State/Province<br>MD<br>Zip Code/Postal Code<br>20852 | In are for AAN<br>for educational<br>are for AANP if<br>r educational,                                                                                                    | P internal use to fu<br>al, research, and re<br>nternal use to fulfill<br>research, and recru  | fill momber services                                                             | es. AANP policy allows lite<br>is only. Please check if you<br>AANP policy allows the<br>nly. Please check if you do |
| Home Address Type (To enter an<br>Home Address Type (To enter an a<br>Business Address<br>Business Address<br>Hease enter at least one addrest<br>formpany Name:<br>American Society of Addiction Med<br>ddress<br>5515 Security Lane<br>Suite 700<br>Ity<br>North Belhesda<br>country<br>United States<br>Thome                                                                                                    | additional address, please u diditional address, please u diditional address, please u                                                                                                    | red Address ee the down arrow next ee the down arrow next ee the down arrow next ed Address                                                | to the address ty<br>elease of ment<br>o the address typ<br>Member phor<br>release of ment<br>not want your ma                   | ype) none and email informatio maker's mailing addresses be) ne and email information a ber's mailing addresses for alting address released.  State/Province MD Cip Code/Postal Code 20852                              | In are for AAN<br>for educations                                                                                                    | P internal use to fai<br>al, research, and re<br>nternal use to fulfill<br>research, and recru | fill momber services                                                             | es. AANP policy allows the<br>s only. Please check if you<br>AANP policy allows the<br>nly. Please check if you do   |
| Home Address Type (To enter an a Business Address Type (To enter an a Business Address Development of Address Stease enter at least one addres Society of Address Society of Address Society of Address Society Cane Suite 700 Society Cane Society Cane Soc                                                                                                    | additional address, please u  Comparison of the second second sec                                                                                                    | red Address se the down arrow next b ed Address ed Address                                                                                 | Member phr<br>release of mem<br>o the address typ<br>Member phor<br>release of memb<br>not want your ma                          | ype) one and email informatio mee's mailing addresses be) ne and email information a per's mailing addresses for alling address released.  State/Province MD Zip Code/Postal Code 20852                                 | e                                                                                                    | P internal use to fu<br>al, research, and re<br>nternal use to fulfill<br>research, and recru  | fill momber services.                                                            | es. AANP policy allows the<br>es only. Please check if you<br>AANP policy allows the<br>nly. Please check if you do  |
| Home Address Type (To enter an<br>Home Address Type (To enter an a<br>Business Address<br>Business Address<br>Business Address<br>Business Address<br>Stease enter at least one addres<br>formpany Name:<br>American Society of Addiction Medi<br>ddfress<br>Sotis Security Lane<br>Suite 700<br>Suite 700 | additional address, please u diditional address, please u diditional address, please u                                                                                                    | red Address ee the down arrow next ee the down arrow next ee the down arrow next ed Address                                                | to the address ty<br>elease of ment<br>o the address typ<br>Member phor<br>release of ment<br>not want your ma                   | ype) none and email informatio maker's mailing addresses be) ne and email information a ber's mailing addresses for alting address released.  State/ProvInce MD Cip Code/Postal Code 20852                              | In are for AAN<br>for educations                                                                                                    | P internal use to fui<br>al, research, and re<br>nternal use to fulfill<br>research, and recru | fill member services                                                             | es. AANP policy allows the<br>s only. Please check if you<br>AANP policy allows the<br>nly. Please check if you do   |
| Home Address Type (To enter an<br>Business Address Type (To enter an a<br>Business Address<br>Business Address<br>Business Address<br>Business Address<br>Business Address<br>Business Address<br>Solid States<br>Business (301) 547-4121<br>States (301) 547-4121                                                                                                    | additional address, please u ditional address, please u ditional address, please u                                                                                                    | red Address se the down arrow next se the down arrow next se the down arrow next se the down arrow next se the down arrow next set Address | to the address t                                                                                                    | ype) inone and email information maker's mailing addresses be) ne and email information a per's mailing addresses for ailing address released.  State/Province MD Sign Code/Postal Code 20952                           | In are for AANP in are for AANP in are for AANP in are for AANP in are for AANP in are for AANP in a sector and a sector and a sector a | P internal use to fu<br>al, research, and re<br>nternal use to fulfill<br>research, and recru  | fill member services                                                             | ee. AANP policy allows the<br>s only. Please check if you<br>AANP policy allows the<br>nly. Please check if you do   |

\* designates required fields

Submit.

You should now be logged in AANP. To go to the CE Center, click "CE Center" under "QuickLinks" on the left.

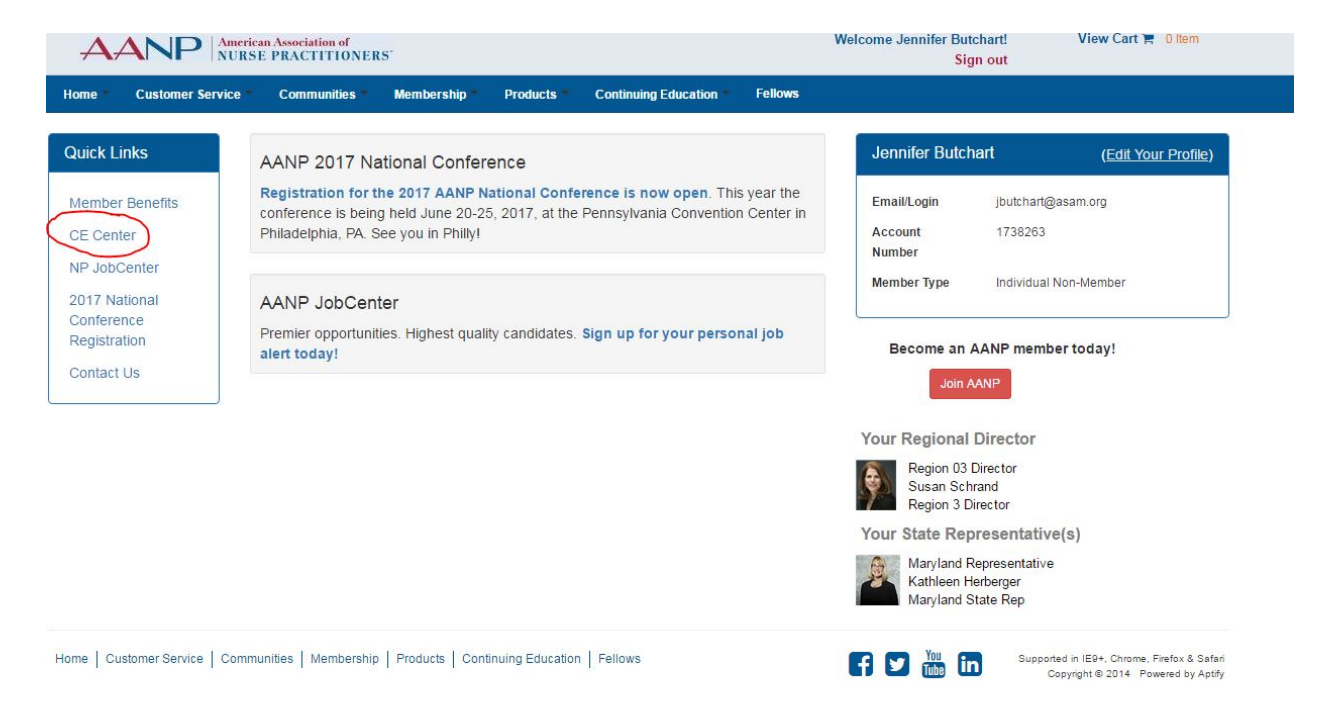

Once inside the CE Center, choose "Buprenorphine Waiver Course" in the Categories list.

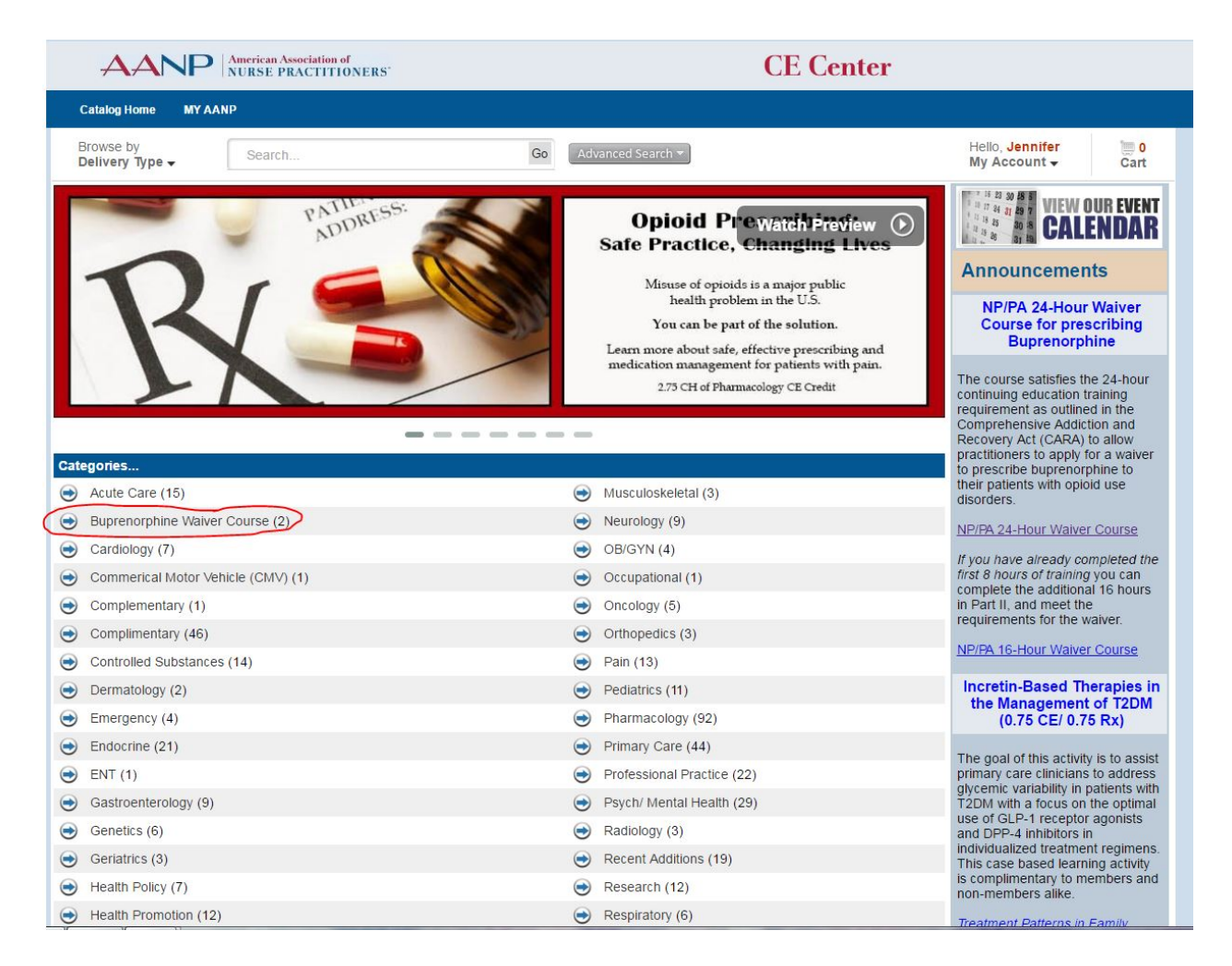

Choose the course. \*\*\*IF THE CALLER HAS ALREADY TAKEN THE 8 HOUR COURSE, THEY SHOULD CHOOSE PART II ONLY. IF THEY HAVE NOT TAKEN THE 8 HOUR COURSE, THEY SHOULD CHOOSE "NP/PA 24-HOUR WAIVER TRAINING"\*\*\* This example uses the 24-hour product.

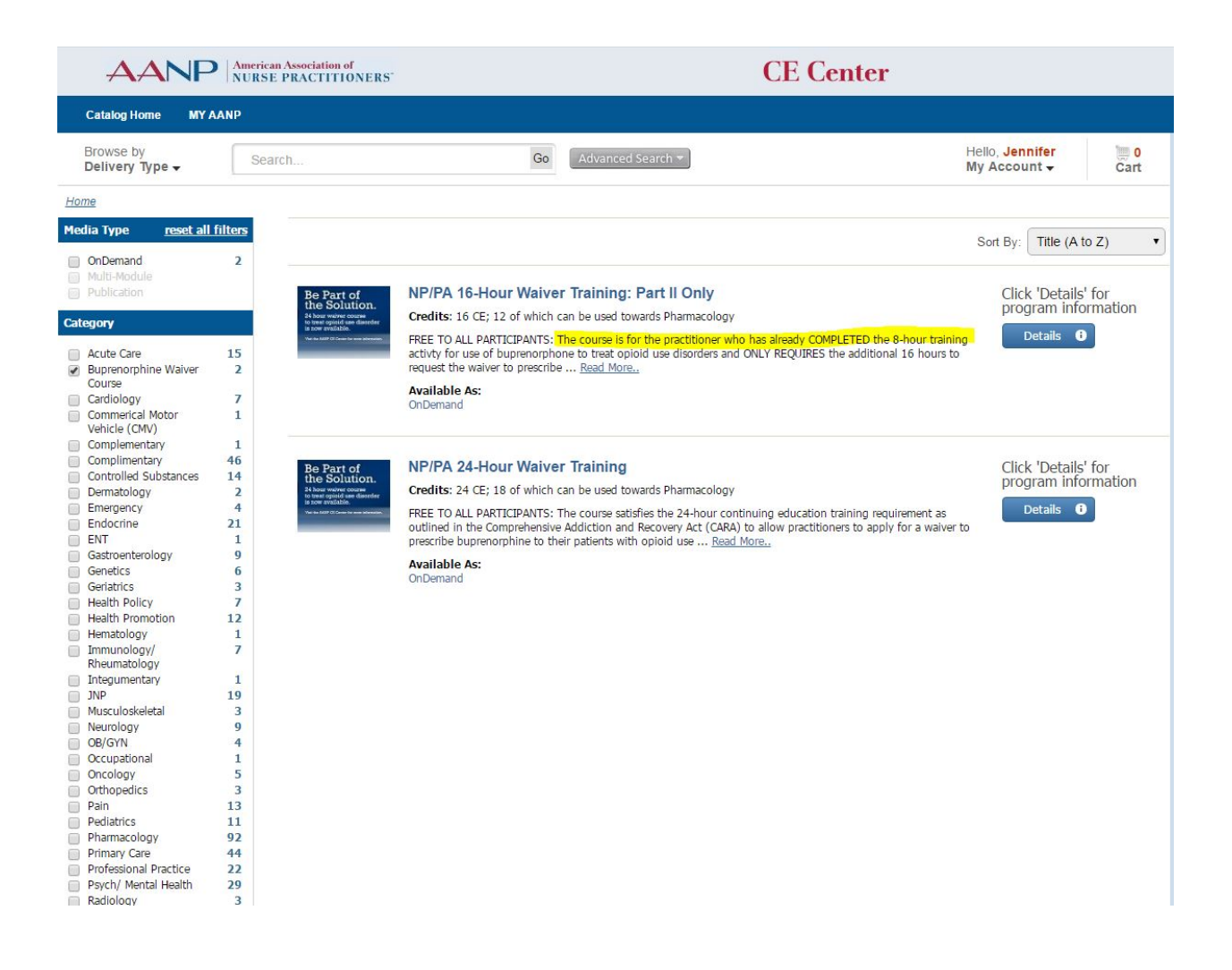

Choose the product you need, then click the green "Register Now" button on the right.

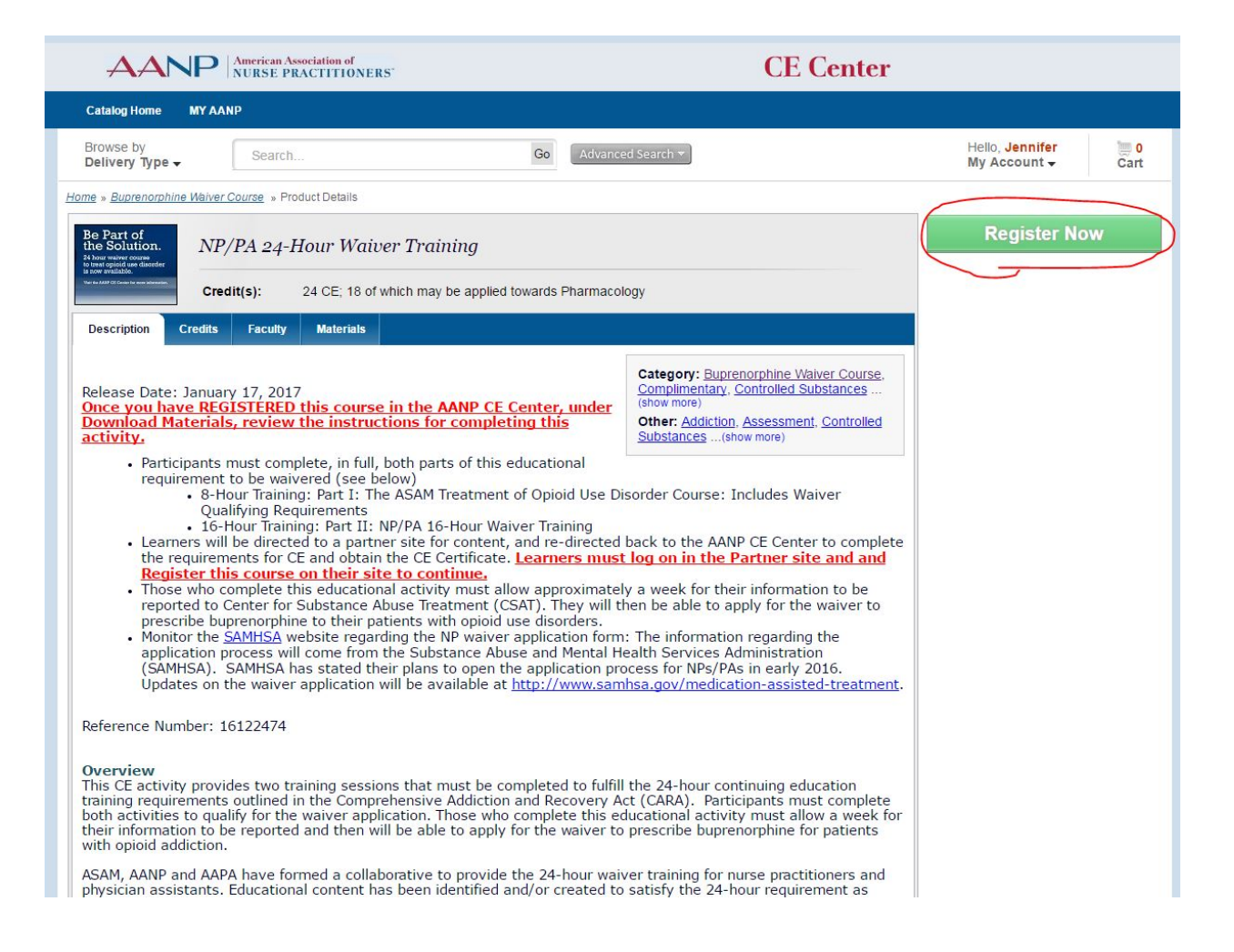

Click "Yes" in the pop-up window to take the course.

| AANP American Association of NURSE PRACTITIONERS CE Center                                                                                                    |                                        |
|----------------------------------------------------------------------------------------------------|----------------------------------------|
| Catalog Home MY AANP                                                                                                    |                                        |
| Browse by Delivery Type  Search Go Advanced Search                                                                                                    | Hello, Jennifer 0<br>My Account - Cart |
| Home » Buprenorphine Waiver Course » Product Details                                                                                                    |                                        |
| Be Part of<br>the Solution.<br><sup>28</sup> Now whether commendations<br>were specific and whether the solution of the solution of the solution | Already Registered                     |
| Credit(s): 24 CE; 18 of which may be applied towards Pharmacology                                                                                                    |                                        |
| Description Credits Faculty Materials                                                                                                    |                                        |
| Release Date: January 17, 2017       Category: Buprenorphine Waiver Course.<br>Complimentary. Controlled Substances         Once you have REGISTERED this course<br>Download Materials, review the instrue<br>activity.       Participants must complete, in full,<br>requirement to be waivered (see b)<br>                                                                                                    |                                        |

Click "Play" and a new window will open, which directs you to the ASAM e-Learning Center.

| Catalog Home MY AANP   Browse by Delivery Type    Browse by Delivery Type    Browse by Delivery Type           All Words         Any Word         Exact Phrase           My Account          All Words         Any Word         Exact Phrase          Sort By: Default (Future Live Dates, then Purchase Date Newest to Oldest)           Purchase Date          Purchase Date         Purchases          Purchases          Purchases          Purchased:         Feb 01, 2017          Expires: Jan 01, 2019         Credit(s): 24 CE; 18 of which can be used towards Pharmacology          Purchase I feb 01, 2017          Expires: Jan 01, 2019         Credit(s): 24 CE; 18 of which can be used towards Pharmacology          Purchase I feb 01, 2017         Expires: Jan 01, 2019         Credit(s): 24 CE; 18 of which can be used towards Pharmacology          Purchase I feb 01, 2017         Expires: Jan 01, 2019         Credit(s): 24 CE; 18 of which can be used towards Pharmacology          Purchase I feb 01, 2017         Expires: Jan 01, 2019         Credit(s): 24 CE; 18 of which can be used towards Pharmacology          Purchase I feb 01, 2017         Expires: Jan 01, 2019         Credit(s): 24 CE; 18 of which can be used towards Pharmacology          Purchase I feb 01, 2017         Expires: Jan 01, 2019         Credit(s): 24 CE; 18 of which can be used towards Pharmacology          Purchase I feb 01, 2017         Expires: Jan 01, 2019         Credit(s): 24 CE; 18 of which can be used towards Pharmacology          Purchase I feb 01, 2017         Expires: Jan 01, 2019         Credit(s): 24 CE; 18 of which can be used towards Pharmacology          Purchase I feb 01, 2017         Expires: Jan 01, 2019         Credit(s): 24 CE; 18 of which can be used towards Pharmacology          Purchase I                                                                                                    | AANP                                                    | American Associati<br>NURSE PRACT                                                                      | ion of<br>ITIONERS           |                                                      |                                                                                            | CE Center                    |                                 |                          |
|----------------------------------------------------------------------------------------------------|---------------------------------------------------------|----------------------------------------------------------------------------------------------------|------------------------------|------------------------------------------------------|--------------------------------------------------------------------------------------------|------------------------------|---------------------------------|--------------------------|
| Browse by<br>Delivery Type  Search Go Advanced Search  Hello, Jennifer<br>My Account  All Words Any Word Exact Phrase<br>My Products My Portfolio My Receipts My Profile<br>Sort By: Default (Future Live Dates, then Purchase Date Newest to Oldest)<br>Receipt Display Purchases From Last 365 Days<br>Play Purchased: Feb 01, 2017 Expires: Jan 01, 2019 Credit(5): 24 CE; 18 of which can be used towards Pharmacology<br>+ Description<br>Steps to<br>Steps to<br>Ste | Catalog Home MY AAN                                     | р                                                                                                    |                              |                                                      |                                                                                            |                              |                                 |                          |
| why Account   All Words Any Word Exact Phrase Wy Products My Products My Products My Profile Sort By: Default (Future Live Dates, then Purchase Date Newest to Oldest) <b>r</b> Refine your results <b>r</b> Refine your results <b>r</b> Refine your results <b>r</b> Refine your results <b>r</b> Purchases From Last 365 Days <b>r</b> Play Play Purchased: Feb 01, 2017 Expires: Jan 01, 2019 Credit(s): 24 CE; 18 of which can be used towards Pharmacology <b>r</b> Description <b>r</b> Description                                                                                                    | Browse by<br>Delivery Type -                            | Search                                                                                                 |                              | Go                                                   | Advanced Search 🔻                                                                          |                              | Hello, Jennifer<br>My Account - | <mark>) 0</mark><br>Cart |
| My Produts My Portfolio My Receipts My Profile<br>Sort By: Default (Future Live Dates, then Purchase Date Newest to Oldest)                                                                                                    | ome » My Account                                        | All Words                                                                                              | s O Any Word                 | O Exact Phrase                                       |                                                                                            |                              |                                 |                          |
| Sort By:       Default (Future Live Dates, then Purchase Date Newest to Oldest) <b>Refine your results Delivery Type: Outrases From</b> Last 365 Days <b>Play Purchased:</b> Feb 01, 2017 <b>Receipt</b> Start Date:       02/02/2016 <b>Play Downicad Purchased:</b> Feb 01, 2017 <b>Receipt Start Date:</b> 02/01/2017 <b>Delivery Type: Purchase Date: Dolive:</b> 02/01/2017 <b>Delive: Play Steps to Steps to Steps to Delive: Steps to Steps to Credit Credit Steps to</b>                                                                                                    | My Products My Portfolio                                | My Receipts                                                                                            | My Profile                   |                                                      |                                                                                            |                              |                                 |                          |
| V Refine your results       Purchase International State       Purchase Date:       Purchase Date:                                                                                                    |                                                         |                                                                                                    |                              | Sort By:                                             | Default (Future Live Dates,                                                                | then Purchase Date Newest to | Oldest)                         | T                        |
| Last 365 Days       ▼         Start Date: 02/02/2016       Play         End Date: 02/01/2017       Download<br>Materials         Image: Steps to<br>Receive<br>Credit       Steps to<br>Receive                                                                                                    | ▼ Refine your results<br>■ Display Purchases Fr         | Om C                                                                                                   | 1 V Be Part of the Solution. | NP/PA 24-Hour V                                      | Naiver Training                                                                            | Delivery Type:<br>OnDemand   | Purchase Date:<br>Feb 01, 2017  | PENDING                  |
| Receive<br>Credit                                                                                                    | Last 365 Days Start Date: 02/02/201 End Date: 02/01/203 | Display Purchases From Last 365 Days  Start Date: 02/02/2016  End Date: 02/01/2017  Downioad Materials |                              | Purchase<br>Expires: J<br>Credit(s)<br>+ Description | <b>d:</b> Feb 01, 2017<br>I <mark>an 01, 2019</mark><br>: 24 CE; 18 of which can be used t | towards Pharmacology         |                                 | Receipt                  |
|                                                                                                    |                                                         |                                                                                                    | E Receive<br>Credit          |                                                      |                                                                                            |                              |                                 |                          |
|                                                                                                    |                                                         |                                                                                                    |                              |                                                      |                                                                                            |                              |                                 |                          |
|                                                                                                    |                                                         |                                                                                                    |                              |                                                      |                                                                                            |                              |                                 |                          |
|                                                                                                    |                                                         |                                                                                                    |                              |                                                      |                                                                                            |                              |                                 |                          |

Click "Register" to register for the course.

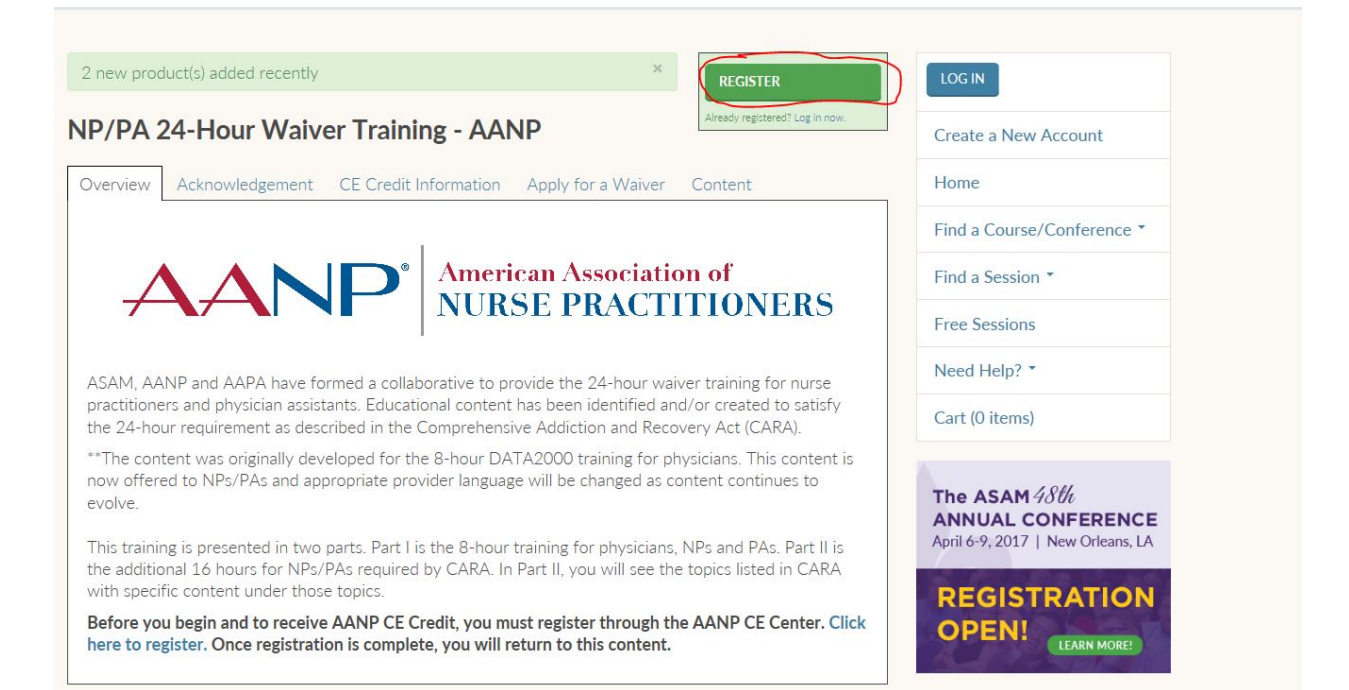

# Click "Complete Registration Now" to add the course to your cart.

| Registration Options:                                                                                                    |                                                                               |
|----------------------------------------------------------------------------------------------------|-------------------------------------------------------------------------------|
| 2 new product(s) added recently CANCEL ADD TO CART AND COMPLETE REGISTRATION LATER                                                                                                    |                                                                               |
| NP/PA 24-Hour Waiver                                                                                                    |                                                                               |
|                                                                                                    |                                                                               |
|                                                                                                    | Find a Course/Conference *                                                    |
|                                                                                                    | Find a Session *                                                              |
| <b>7 N NURSE PRACITITONERS</b>                                                                                                    |                                                                               |
|                                                                                                    | Need Help? *                                                                  |
|                                                                                                    |                                                                               |
|                                                                                                    | The ASAM <i>48批</i><br>ANNUAL CONFERENCE<br>April 6-9, 2017   New Orleans, LA |
| the additional 16 hours for NPs/PAs required by CARA. In Part II, you will see the topics listed in CARA with specific content under those topics.<br>Before you begin and to receive AANP CE Credit, you must register through the AANP CE Center. Click here to register. Once registration is complete, you will return to this content. | REGISTRATION<br>OPEN!                                                         |

The product is now in your cart. If you do not have an e-Learning Center account, click "Create Account." Otherwise, log in. (This example creates a new account.)

| our cart                                |         |                |             | Create a New Account     |
|-----------------------------------------|---------|----------------|-------------|--------------------------|
|                                         |         | Home           |             |                          |
| Product                                 | Actions | Original price | Final price | Find a Course/Conference |
| NP/PA 24-Hour Waiver<br>Training - AANP | REMOVE  | \$0.00         | \$0.00      | Find a Session *         |
|                                         |         |                |             |                          |

Enter your name, email and postal code. Click "Continue."

| ounces here about the set of the set of the | SAM                                        | American<br>Addiction      | Society of<br>Medicine |                    | • •     | 6 🖨 🔊      |
|----------------------------------------------------------------------------------------------------|--------------------------------------------|----------------------------|------------------------|--------------------|---------|------------|
| ADVOCACY                                                                                                    | EDUC                                       | ATION                      | MEMBERSHIP             | QUALITY & PRACT    | TICE    | CME EVENTS |
|                                                                                                    |                                            |                            |                        | Login Online Store | Upcomir | ig Events  |
| Home ><br>Create Acco                                                                                                    | ount                                       |                            |                        |                    |         |            |
| New to this                                                                                                    | site?<br>Instem or not sure if you've used | this site before, enter yo | ur information         |                    |         |            |
| First Name: *                                                                                                    | Jane                                       |                            |                        |                    |         |            |
| Last Name: *                                                                                                    | Doe<br>japedoe@gmail                       | com                        |                        |                    |         |            |
| Postal Code: *                                                                                                    | 20852                                      |                            |                        |                    |         |            |
| (                                                                                                    | Continue                                   |                            |                        |                    |         |            |
|                                                                                                    |                                            |                            |                        |                    |         |            |
|                                                                                                    |                                            |                            |                        |                    |         |            |

Enter your information, including your credentials. Remember to fill out everything with a red asterisk. When finished, click "Next."

| Home ><br>Create Ac                                         | count                                          |               |                |                    |                                                                 |                        |          |
|-------------------------------------------------------------|------------------------------------------------|---------------|----------------|--------------------|-----------------------------------------------------------------|------------------------|----------|
| Please enter your                                           | contact informa                                | tion below.   |                |                    |                                                                 |                        |          |
| * - indicates a requ                                        | uired field.                                   |               |                |                    |                                                                 |                        |          |
| Basic Inform                                                | ation                                          |               |                |                    |                                                                 |                        |          |
| Dasic Intoffi                                               | ation                                          |               |                |                    | 14 St 22 St                                                     |                        |          |
| Login (email adde                                           | ecc). •                                        | anada a @ -   | mail.com       |                    | Profile Photo                                                   |                        |          |
| Desword *                                                   | css).                                          | aneuoe@g      | subelegman.com |                    |                                                                 |                        |          |
| Confirm Decemor                                             | d- •                                           |               |                |                    | NO                                                              |                        |          |
| First Name: *                                               | u. [                                           | 200           |                |                    | IMAGE                                                           |                        |          |
| Last Name: *                                                |                                                |               |                |                    |                                                                 |                        |          |
| Suffix:                                                     | 206                                            |               | -              |                    |                                                                 |                        |          |
| Credentials:                                                |                                                | ND            |                | ÷                  | Change Profile Ph                                               | oto                    | -        |
| Email Address                                               | ner @a                                         | mail com      |                | Images larger than | 120v120 will be resiz                                           | Browse                 |          |
| Email Address.                                              | 1                                              | aneuoewy      | mail.com       | -                  |                                                                 |                        |          |
| Phone Numb                                                  | pers                                           |               |                |                    |                                                                 |                        |          |
| Use the Preferred                                           | ? radio button to                              | o indicate tl | he phone num   | nber at wh         | iich you prefer to be c<br>Preferred?                           | ontacted.              |          |
| Business Phone 888-888-8888<br>Number: *                    |                                                | 3             |                |                    | ۲                                                               |                        |          |
| Mobile Phone<br>Number:                                     |                                                |               |                | 0                  |                                                                 |                        |          |
| Home Phone<br>Number:                                       |                                                |               |                | 0                  |                                                                 |                        |          |
| Address Info                                                | ormation                                       |               |                |                    |                                                                 |                        |          |
| Business Address                                            |                                                |               |                |                    |                                                                 |                        |          |
| Company: *                                                  | Enter company                                  | (             | +              |                    | Home Address                                                    | i                      |          |
| Line 1: *                                                   | 5515 Securit                                   | y Ln          | 1              |                    | Line 1:                                                         |                        |          |
| Line 2:                                                     |                                                |               | 1              |                    | Line 2:                                                         |                        |          |
| Postal Code: *                                              | 20852-5007                                     |               | -              |                    | Postal Code:                                                    |                        |          |
| City: *                                                     | Rockville                                      |               | =              |                    | City:                                                           |                        |          |
| State/Province: *                                           | Maryland                                       |               | +              |                    | State/Province:                                                 | -                      | •        |
| Country: *                                                  | United States                                  |               | •              |                    | Country:                                                        | No Country             | •        |
| Add                                                         | dress validated succes                         | safully.      |                |                    |                                                                 | Validate Address       |          |
| Address Preference                                          | ces                                            |               |                |                    |                                                                 |                        |          |
| What is your prefe                                          | erred mailing ad                               | dress?        |                |                    | Busi                                                            | ness 🗸                 |          |
| Domographi                                                  | ~~                                             |               |                |                    |                                                                 |                        |          |
| o amographi                                                 | -                                              |               |                |                    |                                                                 |                        |          |
| Gender:                                                     |                                                | 9             | select         |                    | <ul> <li>Race/Ethnicity:</li> </ul>                             |                        | Select 🔻 |
| Date of Birth:                                              |                                                |               |                |                    | Are you Certified in<br>by the American Bo<br>Medicine (ABAA4)2 | addiction medicine     |          |
| ABAM Expiration                                             | Date:                                          |               |                | m                  | ABAM Certification                                              | n Number:              |          |
| ABPN Certificatio                                           | n Number :                                     |               |                | 1.116              | Are you Certified in                                            | addiction medicine     |          |
|                                                             |                                                | -             |                | _                  | by the American Bo                                              | pard of Psychiatry and |          |
| Are your Certified<br>medicine by the A<br>Preventive Medic | l in addiction<br>merican Board<br>ine (ABPM)? | of            |                |                    | ABPN Expiration D                                               | ate:                   |          |
| ABPM Expiration                                             | Date:                                          |               |                |                    | ABPM Certification                                              | Number:                |          |
| Professional                                                | Informatio                                     | on            |                |                    |                                                                 |                        |          |
| Profession:                                                 | Select                                         |               | •              | En                 | nployment Sector:                                               | Select                 |          |
|                                                             |                                                | (             | -              | last               |                                                                 | hand                   |          |
|                                                             |                                                |               |                | VEAL               |                                                                 | ander                  |          |

#### Next, log in with your information.

## Welcome Back!

Please log in with your username and password in the boxes below to register for events, update your profile information, or renew your membership.

If you don't know your password, or you've forgotten it, select Forgot Password.

If you are creating an ASAM Online account for the first time, please click on Create Account.

| Email Address:                            | janedoe@gmail.com                                                 |                                         |                                                   |
|-------------------------------------------|-------------------------------------------------------------------|-----------------------------------------|---------------------------------------------------|
| Password:                                 | •••••                                                             |                                         |                                                   |
| Login                                     |                                                                   |                                         |                                                   |
| Forgot Password                           | Ł                                                                 |                                         |                                                   |
| Create Account                            |                                                                   |                                         |                                                   |
| If you've been rec<br>shortly with a link | lirected back to this page afte<br>; for resetting your password. | er submitting your email address in the | "Forgot Password" form, you will receive an email |

You should be redirected to the e-Learning Center after logging in. Confirm you are logged in by locating your name in the right-hand menu. Choose "Cart," which should have one item inside.

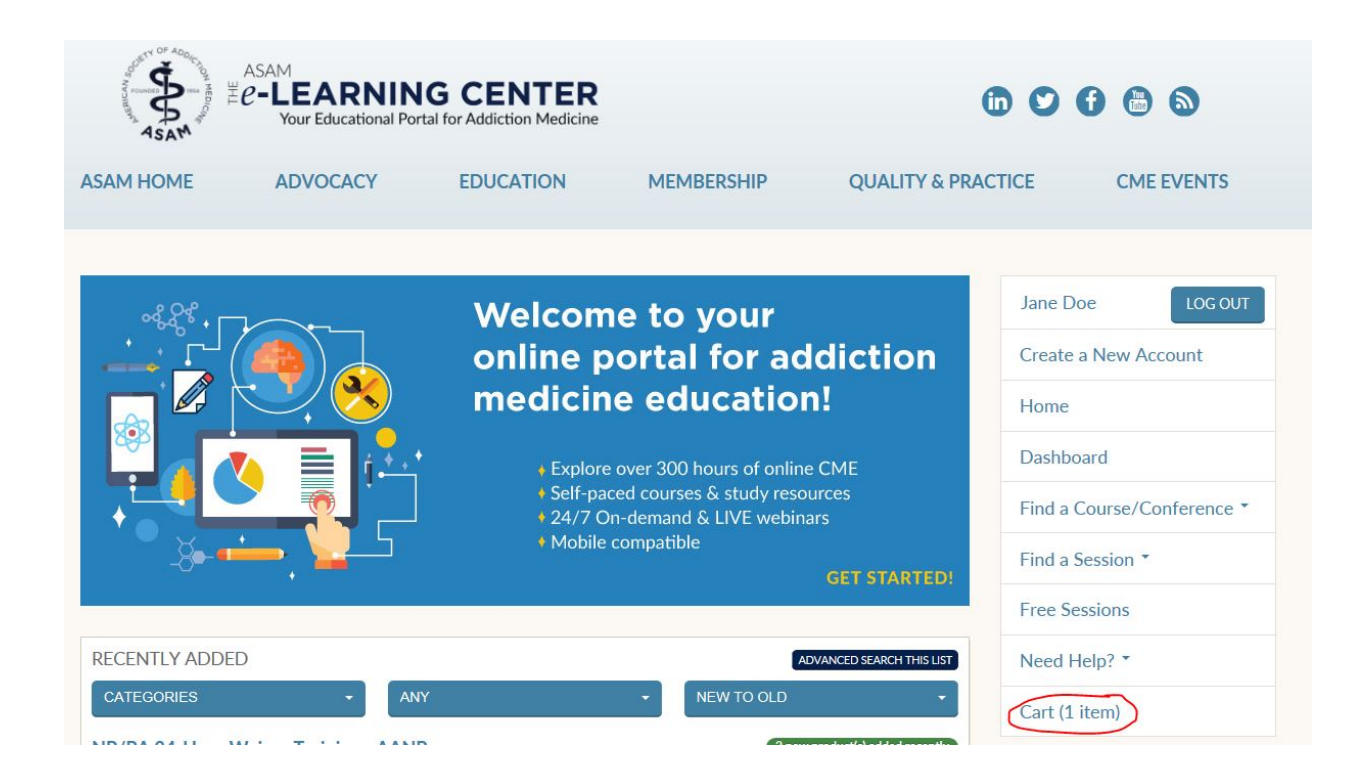

Click "Complete Registration."

| our cart                                                                                                    | Create a New Account                                     |              |            |                            |
|----------------------------------------------------------------------------------------------------|----------------------------------------------------------|--------------|------------|----------------------------|
| Product                                                                                                    | Home                                                     |              |            |                            |
| NP/PA 24-Hour Waiver<br>Fraining - AANP                                                                                               | Jane Doe<br>REMOVE                                       | \$0.00       | \$0.00     | Dashboard                  |
|                                                                                                    | Total:                                                   | \$0.00       | \$0.00     | Find a Course/Conference * |
| You are registering for the i<br>Jane Doe (janedoe@gmail.<br>If you wish to register as so<br>LOG OUT<br>and log in with that person' | products above as:<br>com).<br>meone else,<br>s account. | COMPLETE REC | SISTRATION | Free Sessions Need Help? - |
| If you wish to edit your info<br>EDIT YOUR PROFILE                                                                                    | prmation, please                                         |              |            | Cart (1 item)              |
|                                                                                                    |                                                          |              |            |                            |

Once the registration is complete, choose "Dashboard" from the menu on the right.

| Registration Complet                                     | e          |                |                     | Jane Doe LOG OUT                                                        |
|----------------------------------------------------------|------------|----------------|---------------------|-------------------------------------------------------------------------|
| Registered at 2017-01-26 16:1                            | 3:46       |                | PRINTABLE RECEIPT   | Create a New Account                                                    |
| Product                                                  | Registrant | Original price | Final price         | Home                                                                    |
| NP/PA 24-Hour Waiver<br>Training - AANP<br>VIEW PRODUCT  | Jane Doe   | \$0.00         | \$0.00              | Dashboard<br>Find a Course/Conference *                                 |
| Total:                                                   |            | \$0.00         | \$0.00              | Find a Session *                                                        |
| Buyer's information                                      |            |                | Payment Information | Free Sessions                                                           |
| First Name: Jane<br>Last Name: Doe                       |            |                | Not Applicable      | Need Help? *                                                            |
| City: Rockville<br>State: MD<br>Email: janedoe@gmail.com |            |                |                     | Cart (0 items)                                                          |
| Order ID: 322789                                         |            |                |                     | The ASAM 48th<br>ANNUAL CONFERENCE<br>April 6-9, 2017   New Orleans, LA |

You will now see all the courses you've registered for. In this example, there is only one course. Under "Packages," choose "NP/PA 24-Hour Waiver Training – AANP" by clicking the title.

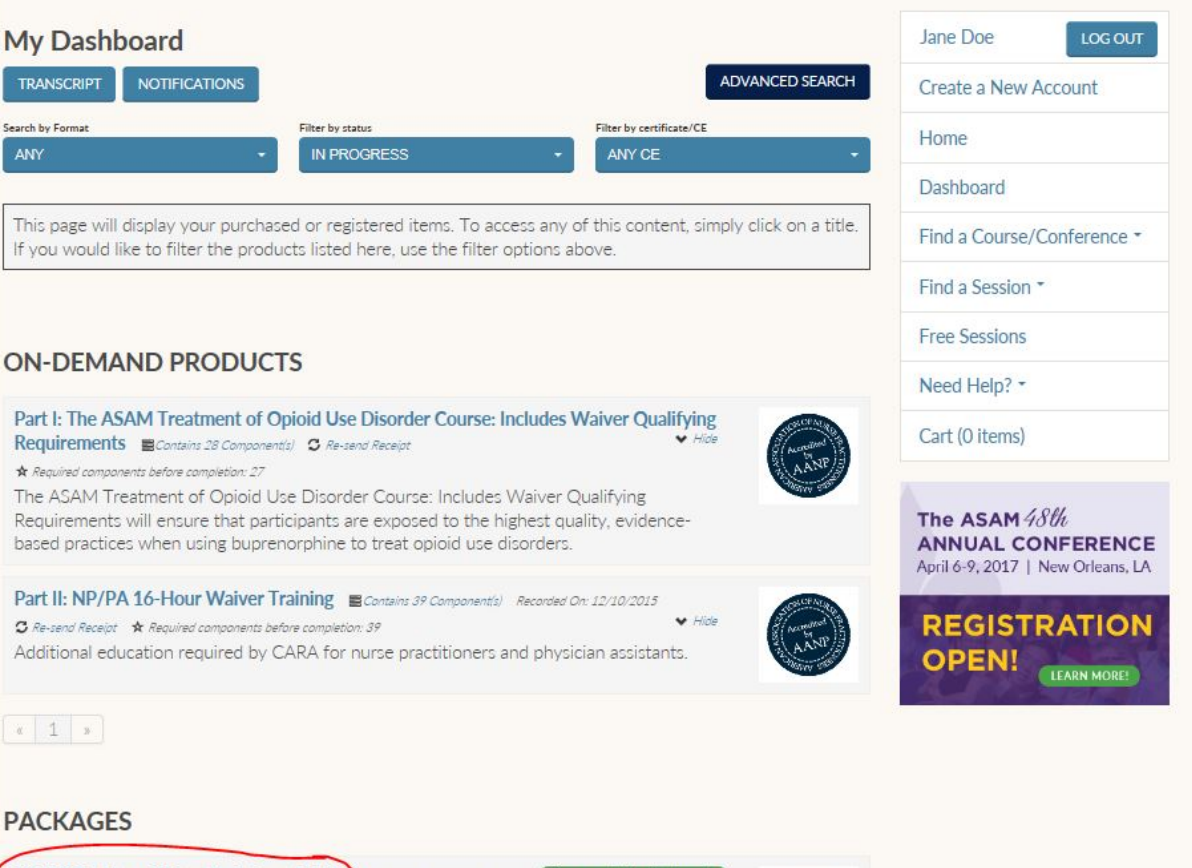

NP/PA 24-Hour Waiver Training - AANP Contains 2 Products

2 new product(s) added recently

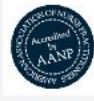

Free 24-hour CE education for nurse practitioners seeking to qualify for a waiver to prescribe buprenorphine in an office-based treatment setting.

# This brings you to the main package page. Next, click "Content."

| 2 new product(s) added recently                                                                                                    | Jane Doe LOG OUT                                                                      |
|----------------------------------------------------------------------------------------------------|---------------------------------------------------------------------------------------|
| P/PA 24-Hour Waiver Training - AANP                                                                                                    | Create a New Account                                                                  |
| verview Acknowledgement CE Credit Information Apply for a Waiver Content                                                                                                    | Home                                                                                  |
|                                                                                                    | Dashboard                                                                             |
| A A A American Association of                                                                                                    | Find a Course/Conference *                                                            |
| <b>AAAAAAAAAAAAAAAAAAAAAAAAAAAAAAAAAAAAA</b>                                                                                                    | Find a Session *                                                                      |
|                                                                                                    | Free Sessions                                                                         |
| SAM, AANP and AAPA have formed a collaborative to provide the 24-hour waiver training for nurse<br>iractitioners and physician assistants. Educational content has been identified and/or created to satisfy<br>he 24-hour requirement as described in the Comprehensive Addiction and Recovery Act (CARA). | Need Help? *                                                                          |
| *The content was originally developed for the 8-hour DATA2000 training for physicians. This content is<br>ow offered to NPs/PAs and appropriate provider language will be changed as content continues to<br>volve                                                                                          | Cart (0 items)                                                                        |
| his training is presented in two parts. Part I is the 8-hour training for physicians, NPs and PAs. Part II is<br>ne additional 16 hours for NPs/PAs required by CARA. In Part II, you will see the topics listed in CARA<br>vith specific content under those topics.                                       | <b>The ASAM</b> 48th<br><b>ANNUAL CONFERENCE</b><br>April 6-9, 2017   New Orleans, LA |
| Before you begin and to receive AANP CE Credit, you must register through the AANP CE Center. Click<br>lere to register. Once registration is complete, you will return to this content.                                                                                                    | REGISTRATION<br>OPEN!                                                                 |

Begin the training. (IF the caller has already done the 8-hour course, have them begin with Part II.) Click on the title to enter the training.

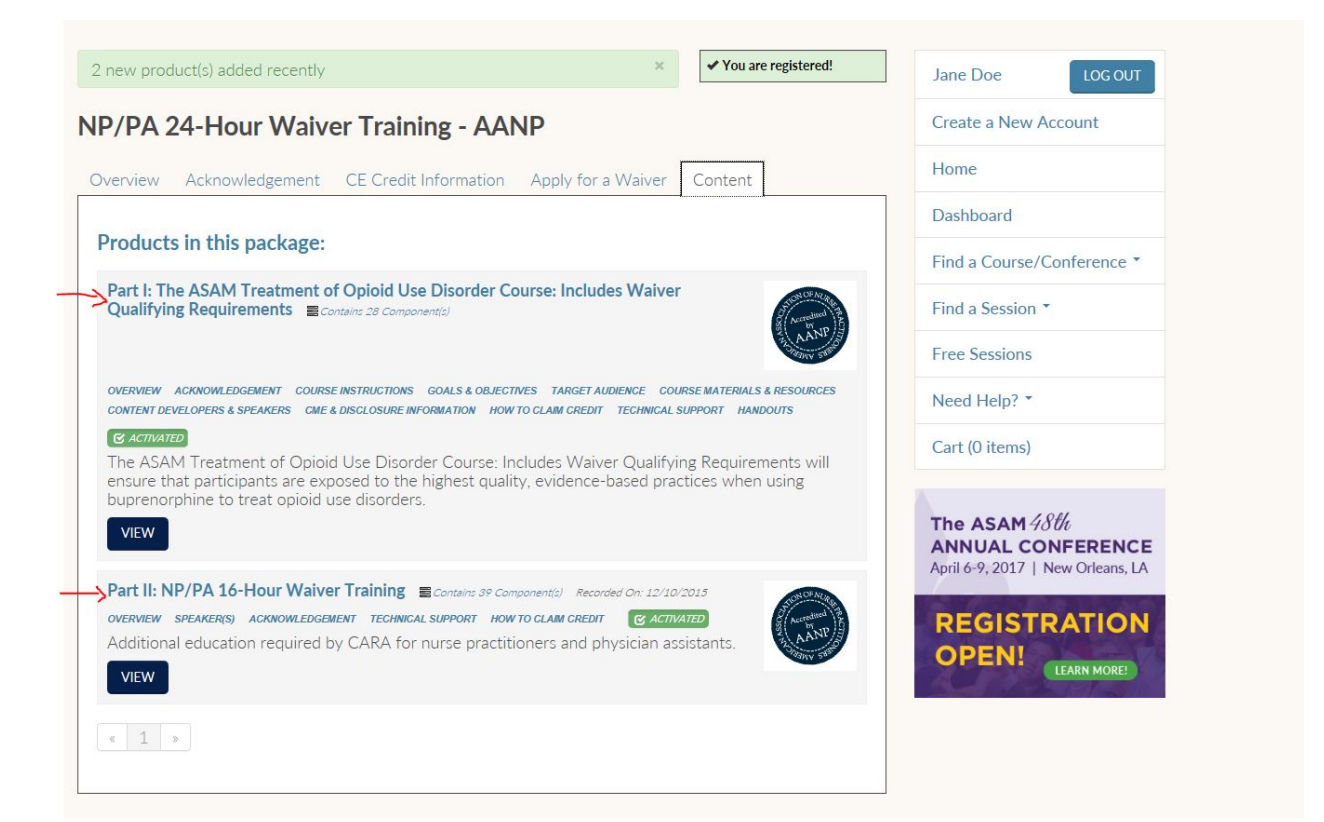

This example uses the 16-hour course. The 8-hour course is similar in that you press a blue button to begin the content (should say "View On-Demand Web Content" or something similar). To begin the video, click "view video."

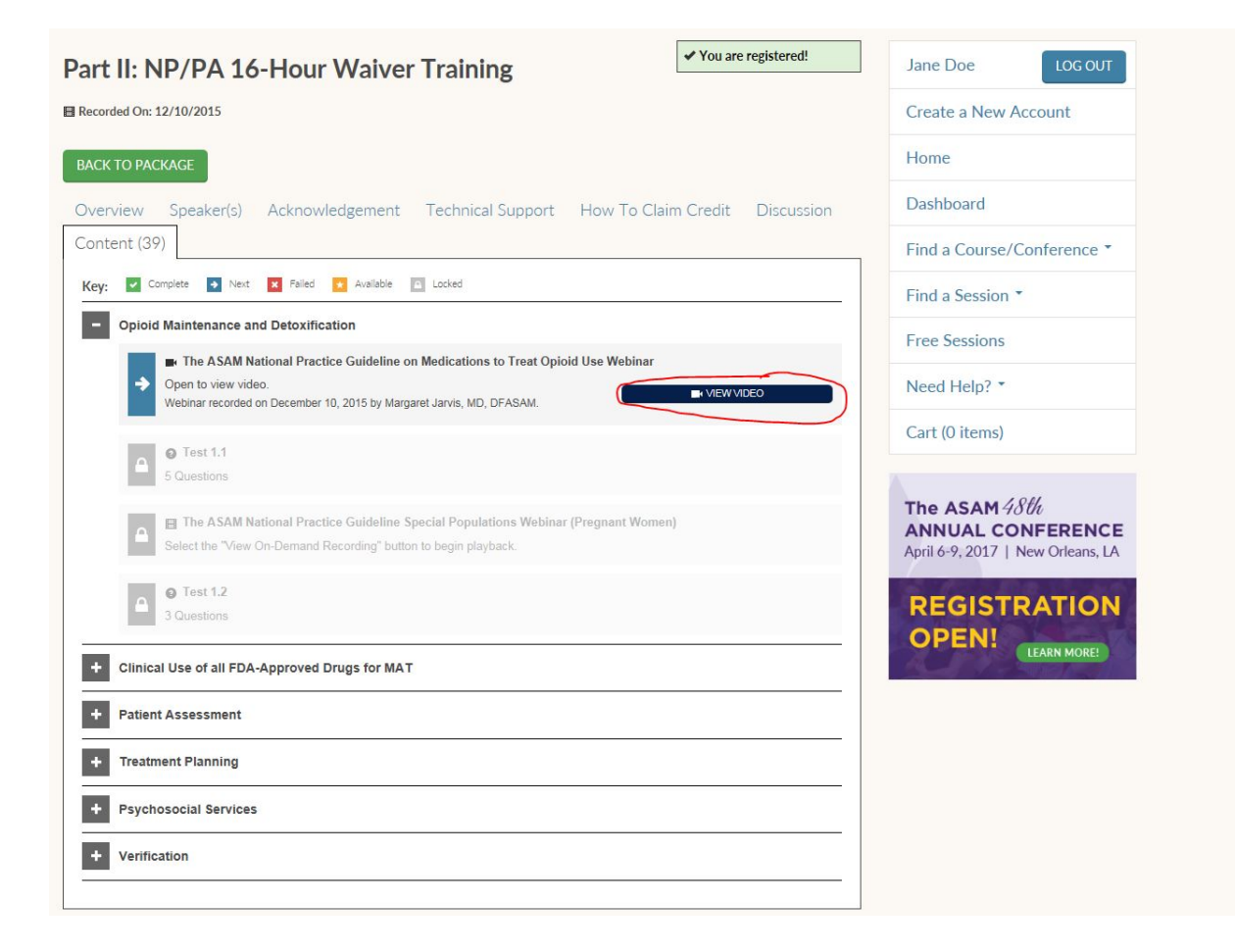

When you successfully complete a module/test, the component will turn green. Once finished with all of the modules, the learner will receive a participation code. Click "Read Terms" to see the code. \*\*NOTE: HAVE THE CALLER WRITE DOWN THIS CODE!!!! THIS WINDOW ONLY APPEARS ONCE\*\*

| Content (39)                                                                                                    |     |
|----------------------------------------------------------------------------------------------------|-----|
| Key: Complete 💉 Next 🗙 Failed \star Available 🧰 Locked                                                                |     |
| + Opioid Maintenance and Detoxification                                                                               |     |
| + Clinical Use of all FDA-Approved Drugs for MAT                                                                      |     |
| + Patient Assessment                                                                                                  |     |
| + Treatment Planning                                                                                                  |     |
| - Psychosocial Services                                                                                               |     |
| Cognitive Behavior Therapy & Motivational Interviewing     Open to view video.                                        |     |
| Test 5.1<br>3 Questions                                                                                               |     |
| 12-Step Facilitation and Other Psychosocial Interventions Open to view video.                                         |     |
| Test 5.2     3 Questions                                                                                              |     |
| - Verification                                                                                                    | 2.5 |
| C AANP Participation Code                                                                                             |     |
| Agree to terms to continue.<br>In order to claim credit in the AANP CE Center, you must input the Participation Code. |     |
| Return to AANP CE Center     Select the "Return to AANP CE Center" button to begin playback.                          |     |
|                                                                                                    |     |

The code will appear in a new window. Click "I understand and have written this code down" to continue. **DO NOT GIVE OUT THIS CODE UNLESS YOU CAN CONFIRM COMPLETION.** 

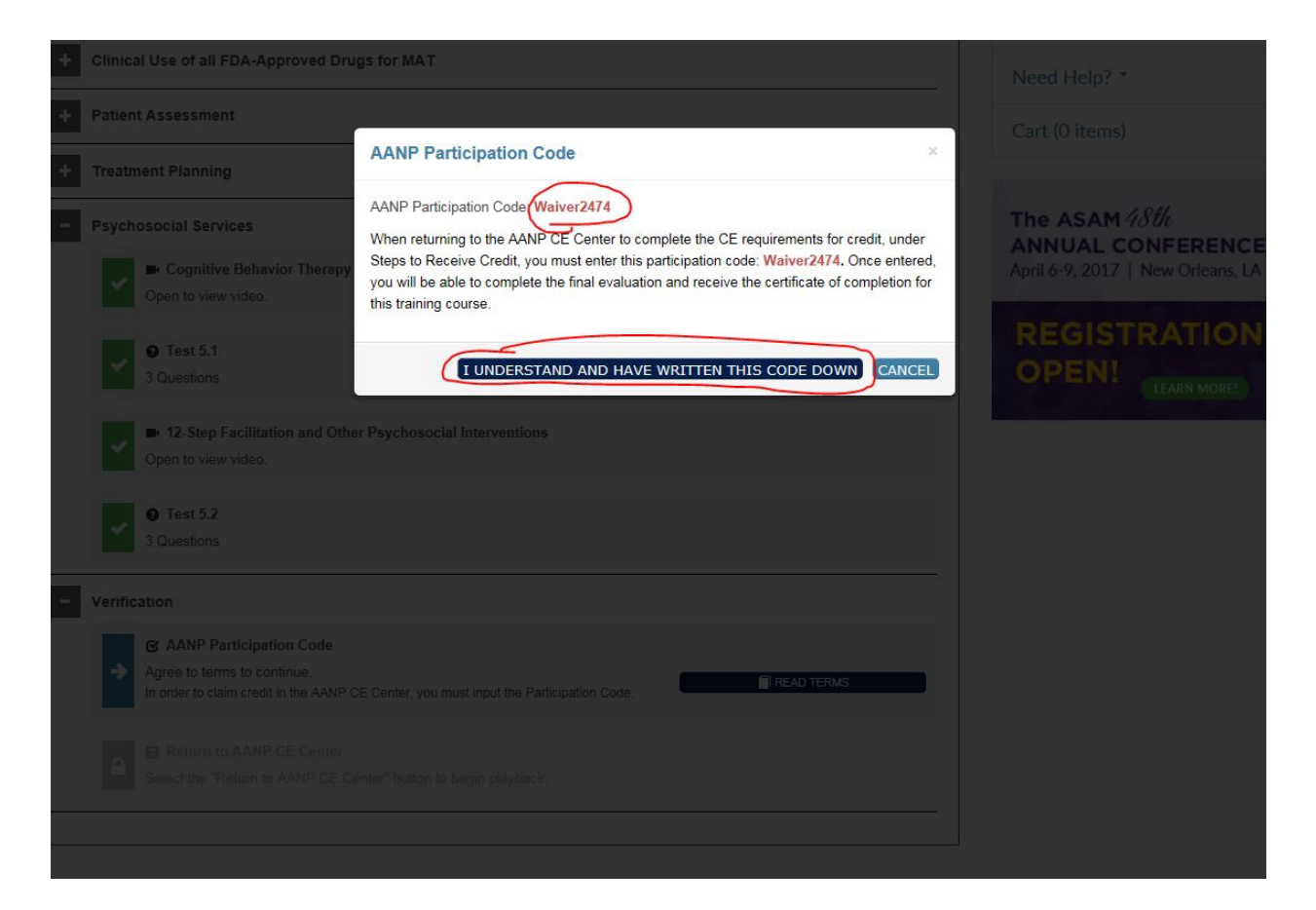

Once you get the code, click the button "Return to AANP CE Center" to return to the AANP CE Center. This is how the learner will submit the evaluation and claim credit. A new window will appear.

| Verifi   |                                                                                                    |
|----------|----------------------------------------------------------------------------------------------------|
| ~        | Agree to terms to continue.                                                                              |
|          | Return to AANP CE Center                                                                                 |
| <b>→</b> | Click here to return to AANP'S CE Center, where you can submit an evaluation and claim TEST YOUR BROWSER |

Click the "Already Registered" button to view the product.

|    | AANF                                                                                                    | American Association of<br>NURSE PRACTITIONERS <sup>®</sup>                                                                                                    |                                                                                                    | CE Center                                                                                                    |                                        |  |
|----|----------------------------------------------------------------------------------------------------|----------------------------------------------------------------------------------------------------|----------------------------------------------------------------------------------------------------|----------------------------------------------------------------------------------------------------|----------------------------------------|--|
|    | Catalog Home MY                                                                                                    | AANP                                                                                                    |                                                                                                    |                                                                                                    |                                        |  |
|    | Browse by<br>Delivery Type -                                                                                                    | Search                                                                                                    | Go                                                                                                    | nced Search 👻                                                                                                    | Hello, Jennifer 0<br>My Account - Cart |  |
| Ho | me » Buprenorphine Waiv                                                                                                    | ver Course » Product Details                                                                                                    |                                                                                                    |                                                                                                    |                                        |  |
|    | Be Part of<br>the Solution.<br>Norman waiver course<br>or trust oplicid use disorder                                                                                                    | P/PA 24-Hour Waiver Training                                                                                                    |                                                                                                    |                                                                                                    | Already Registered                     |  |
|    | Cr                                                                                                    | redit(s): 24 CE; 18 of which may be applied                                                                                                    | towards Pharmaco                                                                                                    | logy                                                                                                    |                                        |  |
|    | Description Credit                                                                                                    | ts Faculty Materials                                                                                                    |                                                                                                    |                                                                                                    |                                        |  |
|    | Release Date: Janu<br>Once you have R<br>Download Materi<br>activity.<br>• Participant<br>requireme<br>• 8<br>Q<br>• 1<br>• Learners v<br>the requir<br>• Those whc<br>reported t<br>prescribe I<br>• Monitor th<br>applicatior<br>SAMHSA F<br>waiver app | ary 17, 2017<br><u>EGISTERED this course in the AANP C</u><br><u>als, review the instructions for compl</u><br>ts must complete, in full, both parts of thi<br>int to be waivered (see below)<br>-Hour Training: Part I: The ASAM Treatment<br>ualifying Requirements<br>6-Hour Training: Part II: NP/PA 16-Hour V<br>will be directed to a partner site for conter<br>ements for CE and obtain the CE Certificat<br>this <u>course on their site to continue</u> .<br>to complete this educational activity must a<br>to complete this educational activity must<br>buprenorphine to their patients with opioi<br>te <u>SAMHSA</u> website regarding the NP waiv<br>in process will come from the Substance Al-<br>nas stated their plans to open the applicat<br>plication will be available at <u>http://www.si</u> | E Center, unde<br>eting this<br>e educational<br>nt of Opioid Use<br>(aiver Training<br>t, and re-directe<br>e. Learners mu<br>low approximal<br>Use disorders.<br>er application fo<br>CSAT). They wi<br>use disorders.<br>er application fo<br>use and Mental<br>on process for N<br>mhsa.gov/medi | Category: Buprenorphine Waiver Course,<br>Complimentary, Controlled Substances<br>(show more)<br>Other: Addiction, Assessment, Controlled<br>Substances(show more)<br>Disorder Course: Includes Waiver<br>et back to the AANP CE Center to complete<br>ist log on in the Partner site and and<br>rely a week for their information to be<br>If then be able to apply for the waiver to<br>rm: The information regarding the<br>Health Services Administration (SAMHSA),<br>IPS/PAs in early 2016. Updates on the<br>cation-assisted-treatment. |                                        |  |
| 3  | Reference Number                                                                                                    | : 16122474                                                                                                    |                                                                                                    |                                                                                                    |                                        |  |
|    | Overview<br>This CE activity pro-<br>training requirement<br>both activities to q<br>their information to<br>with opioid addiction<br>ASAM AANP and A                                                                                                    | ovides two training sessions that must be<br>nts outlined in the Comprehensive Addicti<br>ualify for the waiver application. Those wh<br>o be reported and then will be able to app<br>on.                                                                                                    | completed to ful<br>on and Recovery<br>o complete this<br>y for the waiver<br>e the 24-hour w                                                                                                    | fill the 24-hour continuing education<br>Act (CARA). Participants must complete<br>educational activity must allow a week for<br>to prescribe buprenorphine for patients                                                                                                    |                                        |  |

Choose the blue "Steps to Receive Credit" button. A new window will appear.

| AANP American Association of<br>NURSE PRACTITIO                                                  | NERS' CE                                                                                                    | Center                                          |
|--------------------------------------------------------------------------------------------------|----------------------------------------------------------------------------------------------------|-------------------------------------------------|
| Catalog Home MY AANP                                                                             |                                                                                                    |                                                 |
| Browse by Delivery Type - Search                                                                 | Go Advanced Search -                                                                                                    | Hello, Jennifer <b>≣ 0</b><br>My Account - Cart |
| Home » My Account                                                                                |                                                                                                    |                                                 |
| My Products My Portfolio My Receipts                                                             | My Profile                                                                                                    |                                                 |
|                                                                                                  | Sort By: Default (Future Live Dates, then Pure                                                                                                    | chase Date Newest to Oldest)                    |
| ▼ Refine your results C 1 ▼                                                                      | Re-Part of<br>the Section of<br>the Section of the Section of the Sectio | Delivery Type: Purchase Date: PENDING           |
| ■ Display Purchases From<br>Last 365 Days<br>Start Date: 02/02/2016<br>End Date: 02/01/2017<br>■ | Play Purchased: Feb 01, 2017 Expires: Jan 01, 2019 Credit(s): 24 CE; 18 of which can be used towards Phar teceive Credit                                                                                                    | Receipt macology                                |

| Read and agree to the annuavit by clicking T Agree. | Read and | agree to | the affidavit b | y clicking " | I Agree." |
|-----------------------------------------------------|----------|----------|-----------------|--------------|-----------|
|-----------------------------------------------------|----------|----------|-----------------|--------------|-----------|

|                   | NP/PA 24-Hour Waiver Training                                                                                                    |     |
|-------------------|----------------------------------------------------------------------------------------------------|-----|
|                   | OnDemand                                                                                                    |     |
|                   | To receive your Certificate for this course you must:                                                                                              |     |
|                   | <ol> <li>Complete all of the Required Certification steps below.</li> <li>Click the "Get Certificate" button when it becomes available.</li> </ol> |     |
| Certificate Steps | 5.                                                                                                    |     |
| Affidavit         | Requi                                                                                                    | rec |
|                   |                                                                                                    |     |
|                   |                                                                                                    | ~   |
| <                 | IAgree                                                                                                    | ~   |
| <                 | LAgree<br>Codes Requir                                                                                                    | v   |

Enter the Participation Code received in the ASAM e-Learning Center. The code is case-sensitive. Click "Submit."

| ps://aanp.inreachce.com/Certificate/Checklist/54642e89-dfe4-4407-84df-e7def5ee616f                                                                 |          |
|----------------------------------------------------------------------------------------------------|----------|
| NP/PA 24 Hour Weiver Training                                                                                                    |          |
| NF/FA 24-Hour Waiver Training                                                                                                    |          |
| OnDemand                                                                                                    |          |
| To receive your Certificate for this course you must:                                                                                              |          |
| <ol> <li>Complete all of the Required Certification steps below.</li> <li>Click the "Get Certificate" button when it becomes available.</li> </ol> |          |
| Certificate Steps:                                                                                                    |          |
| Affidavit                                                                                                    | Complete |
| Participation Codes                                                                                                    | Require  |
| lease enter the tracking codes presented throughout the program below:                                                                             |          |
|                                                                                                    |          |
|                                                                                                    |          |
|                                                                                                    |          |
| Submit                                                                                                    |          |
| Evaluation                                                                                                    | Require  |
|                                                                                                    | Close    |
|                                                                                                    |          |
|                                                                                                    |          |
|                                                                                                    |          |
|                                                                                                    |          |
|                                                                                                    |          |
|                                                                                                    |          |
|                                                                                                    |          |
|                                                                                                    |          |
|                                                                                                    |          |
|                                                                                                    |          |
|                                                                                                    |          |

Complete the evaluation.

| NP/PA 24-Hour Waiver Training                                                                                                    |                   |
|----------------------------------------------------------------------------------------------------|-------------------|
| OnDemand                                                                                                    |                   |
| To receive your Certificate for this course you must:                                                                                                    |                   |
| <ol> <li>Complete all of the Required Certification steps below</li> <li>Click the "Get Certificate" button when it becomes a</li> </ol>                                                                  | ow.<br>available. |
| Certificate Steps:                                                                                                    |                   |
|                                                                                                    | Complete          |
| Participation Codes                                                                                                    | Complete          |
| Evaluation                                                                                                    | Required          |
| <ul> <li>A. Strongly agree</li> <li>B. Agree</li> <li>C. Neutral</li> <li>D. Disagree</li> <li>E. Strongly disagree</li> </ul>                                                                            |                   |
| <ul> <li>2. The speakers demonstrated experiential knowledge in the topic.</li> <li>A. Strongly agree</li> <li>B. Agree</li> <li>C. Neutral</li> <li>D. Disagree</li> <li>E. Strongly disagree</li> </ul> |                   |

Answer the questions, then click "Submit."

| tps://aanp.inreachce.com/Certificate/Checklist/54642e89-dfe4-4407-84df-e7def5ee616f                                                                                                    |                                 |
|----------------------------------------------------------------------------------------------------|---------------------------------|
| A. I do plan to implement changes in my practice based on the information presented                                                                                                    |                                 |
| O B. My current practice has been reinforced by the information presented                                                                                                    |                                 |
| O C. I need more information before I will change my practice                                                                                                    |                                 |
| ○ D. I do not provide direct care to patients/this does not apply to my current practice setti                                                                                                    | ng                              |
| <ul> <li>10. Please share specific suggestions and/or comments about this CE program in the comment provided.</li> <li>A. Select this option to continue.</li> </ul>                                                                                                    | box                             |
| Comment                                                                                                    |                                 |
|                                                                                                    |                                 |
| 11. Suggestions for future estivities?                                                                                                    |                                 |
|                                                                                                    |                                 |
| <ul> <li>A. Select this option to complete your evaluation and receive credit.</li> </ul>                                                                                                    |                                 |
| A. Select this option to complete your evaluation and receive credit.                                                                                                    |                                 |
| A. Select this option to complete your evaluation and receive credit.                                                                                                    |                                 |
| <ul> <li>A. Select this option to complete your evaluation and receive credit.</li> </ul> Comment 12. To be eligble for the waiver to prescribe buprenorphine for patients with opioid addiction, I g                                                                                                    | ive                             |
| <ul> <li>A. Select this option to complete your evaluation and receive credit.</li> <li>Comment</li> <li>Comment</li> <li>To be eligble for the waiver to prescribe buprenorphine for patients with opioid addiction, I g permission for my name and contact information to be provided to CSAT.</li> <li>A. Yes - To be submitted to CSAT, you MUST provide your first name, last name, crede preferred email in the text box provided.</li> </ul>                                                                                                    | ive<br>entials and              |
| <ul> <li>A. Select this option to complete your evaluation and receive credit.</li> <li>Comment</li> <li>Comment</li> <li>To be eligble for the waiver to prescribe buprenorphine for patients with opioid addiction, I g permission for my name and contact information to be provided to CSAT.</li> <li>A. Yes - To be submitted to CSAT, you MUST provide your first name, last name, crede preferred email in the text box provided.</li> <li>B. No - By selecting this answer you acknowlegde that you DO NOT allow your information to be reported to CSAT.</li> </ul>                         | ive<br>entials and<br>ton to be |
| <ul> <li>A. Select this option to complete your evaluation and receive credit.</li> <li>Comment</li> <li>Comment</li> <li>To be eligble for the waiver to prescribe buprenorphine for patients with opioid addiction, I g permission for my name and contact information to be provided to CSAT.</li> <li>A. Yes - To be submitted to CSAT, you MUST provide your first name, last name, crede preferred email in the text box provided.</li> <li>B. No - By selecting this answer you acknowlegde that you DO NOT allow your informa shared. This training will not be reported to CSAT.</li> </ul> | ive<br>entials and<br>ton to be |
| <ul> <li>A. Select this option to complete your evaluation and receive credit.</li> <li>Comment</li> <li>Comment</li> <li>In the waiver to prescribe buprenorphine for patients with opioid addiction, I g permission for my name and contact information to be provided to CSAT.</li> <li>A. Yes - To be submitted to CSAT, you MUST provide your first name, last name, crede preferred email in the text box provided.</li> <li>B. No - By selecting this answer you acknowlegde that you DO NOT allow your informa shared. This training will not be reported to CSAT.</li> </ul>                | ive<br>entials and<br>ton to be |

| NP/PA 24-Hour Waiver Tra                                                                       | ining                              |
|------------------------------------------------------------------------------------------------|------------------------------------|
| OnDemand                                                                                       |                                    |
| To receive your Certificate for this course you r                                              | nust:                              |
| 1. Complete all of the Required Certification<br>2. Click the "Get Certificate" button when it | steps below.<br>becomes available. |
|                                                                                                |                                    |
| Certificate Steps:                                                                             |                                    |
| Certificate Steps:<br>Affidavit                                                                | Complete                           |
| Certificate Steps:<br>Affidavit  Participation Codes                                           | Complete                           |
| Certificate Steps:<br>Affidavit  Participation Codes  Evaluation                               | Complete<br>Complete<br>Complete   |

Once the evaluation is submitted, view the certificate by clicking "Get Certificate."

CONGRATULATIONS!!! You're finished!